# MyLCI 報告手順

ステップ1: MyLCIへアクセスし、「ライオンズクラブ」メニューから 「アクティビティ」を選択

ステップ2:「アクティビティを追加」 を選択

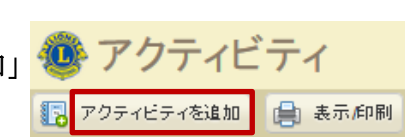

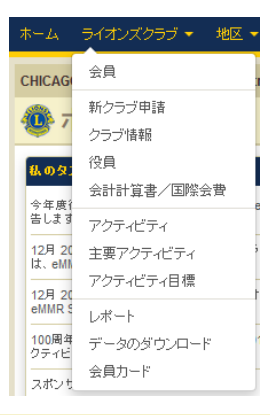

# ステップ3:アクティビティ基本情報を入力

## 年度

現年度が表示されています。7月1~15日の間 は、未報告のアクティビティを報告するため に、前年度を選択できます。

## 活動日付

数日にわたってアクティビティが行われた場 合は、アクティビティの初日を選択します。 アクティビティが世界奉仕ウィークのイベン トとして行われた場合には、世界奉仕ウィー

| アクティビテ       | ィを追加      |   |       |
|--------------|-----------|---|-------|
| クティビティ基本情報   |           |   |       |
| 年度           | 2015-2016 | Ŧ |       |
| 活動日付         |           |   |       |
| 主要アクティビティ    | 該当なし      |   | •     |
| アクティビティの種類   |           |   | 種類を選択 |
| アクティビティのタイトル |           |   |       |
| アクティビティの説明   |           |   |       |
|              |           |   |       |
|              |           |   |       |

ク期間中の日付を入力してください。2014年7月から2015年6月の間に行われた100周年記念コミュニテ ィ・レガシー・プロジェクトの日付は7月1日にし、実際の日付を説明の欄に記入します。

# 主要アクティビティ

主要アクティビティは、クラブが定期的に従事しているアクティビティです。主要アクティビティの 種類がすでに100周年記念奉仕チャレンジ事業として表示されている場合には、アクティビティ詳細情 報にある100周年記念奉仕チャレンジの該当キャンペーンが自動的に選択されます。主要アクティビテ ィの種類が100周年記念奉仕チャレンジ事業として表示されていない場合には、アクティビティ詳細情 報の箇所で、100周年記念奉仕チャレンジの該当キャンペーンを選択します。

# アクティビティの種類

「種類を選択」をクリックし、すべてのアクティビティのカテゴリーと種類を表示します。100周年記

念奉仕チャレンジに該当するア クティビティの種類には、100周 年ロゴが付いています。100周年 記念コミュニティ・レガシー・ プロジェクトは「地域社会およ び文化活動」のカテゴリーにあ り、レガシー・プロジェクトの ロゴが付いています。

レベル1のレガシー・プロジェ クトは、公園のベンチ、駐輪ス タンド、新しい看板の寄贈など、 あなたのクラブを地域にアピー ルします。レベル2のプロジェ RI CSC & LP 12-15. JA

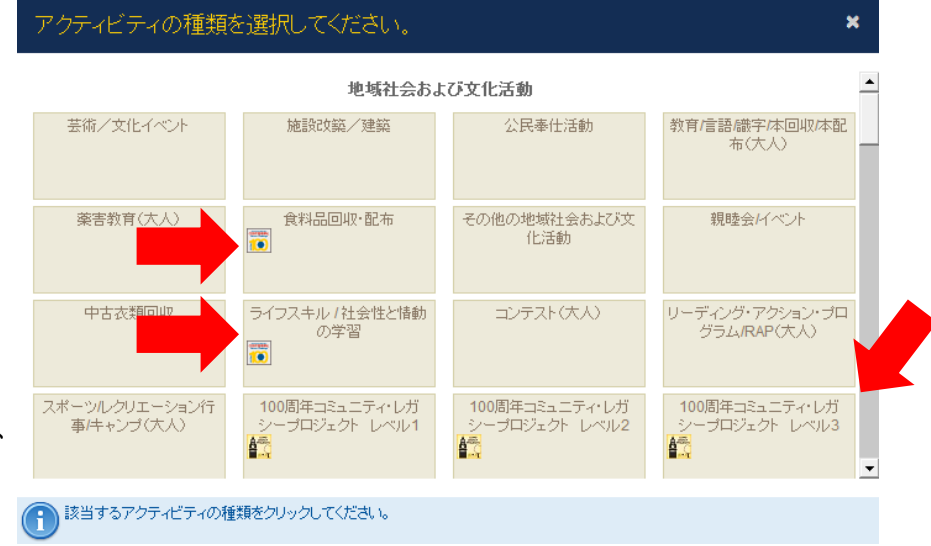

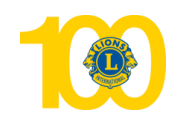

100周年記念奉仕チャレンジ及びコミュニティ・レガシープロジェクト

クトは、公園の修繕、コミュニティガーデンの設置、医療設備の提供など、レベル1よりも大きな事 業です。レベル3のプロジェクトは、、診療所、学校、病院や図書館の建築など、地域に著しい影響 力を及ぼす事業です。

クラブのアクティビティに最も当てはまると思われるレベルのボックスを選択してください。アクテ ィビティが100周年記念奉仕チャレンジ事業とレガシー・プロジェクトの両方の場合には、該当するレ ガシー・プロジェクトのボックスを選択し、下のアクティビティ詳細情報の箇所で、該当する100周年 記念奉仕チャレンジのキャンペーンを選択します。

#### アクティビティのタイトル

誰が恩恵を受けたか、或いはパートナー団体などが一目でわかるように、アクティビティのタイトル を入力してください。

#### アクティビティの説明

説明を入力することにより、事業の目標や、どのように事業が行われたか、またその結果をクラブの 記録として残すことができます。また、協会がクラブの奉仕事業を理解し、クラブのパートナーシッ プ、資金援助や広報の機会を見いだすのに役立ちます。

ステップ4:アクティビティ詳細情報を入力

#### この記事を公開

すべてのMyLCIユーザーが奉仕事業の詳細 を見ることができるよう、このボックス は自動的に選択されています。公開した くない場合には、チェックをはずして非 選択の状態にしてください。

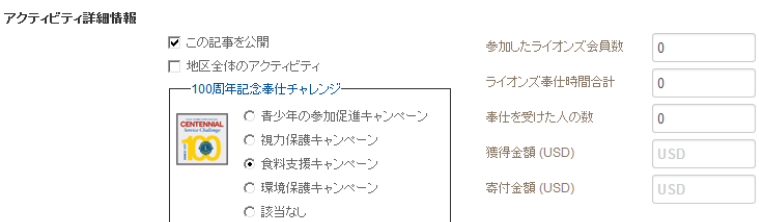

#### 地区全体のアクティビティ

地区が取りまとめているアクティビティの場合は、このボックスを選択してください。

#### 100周年記念奉仕チャレンジ

100周年記念奉仕チャレンジのロゴが付いているアクティビティの種類を選択した場合には、該当のキャンペーンが自動的に選択されます。100周年記念奉仕チャレンジのキャンペーンが選択されていないけれどもキャンペーンに該当する場合、あるいは、アクティビティが100周年記念コミュニティ・レガシー・プロジェクトでもある場合には、該当するキャンペーンをご自分で選択してください。

#### 参加したライオンズ会員数

アクティビティに参加したあなたのクラブのライオンズ会員数を入力してください。クラブは、複数 の会員が参加したアクティビティのみを報告するよう奨励されています。

#### ライオンズ奉仕時間合計

実際に行った奉仕活動の時間のみでも構いませんし、準備にかかった時間と実施した時間の合計でも 構いませんが、一貫性を保つようにしてください。

## 奉仕を受けた人の数

人々に直接関与したアクティビティの場合は、その奉仕を受けた人の数を入力します。人々に直接関 与しないアクティビティの場合は、推定人数を入力します。各アクティビティにつき、奉仕を受けた 人の最大限度は3000人で、植樹本数は最大限度は5000本です。

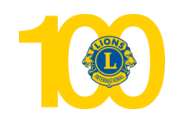

複数のクラブによって実施されたアクティビティの場合、100周年記念奉仕チャレンジ表彰の対象となるためには、すべての参加クラブがアクティビティを報告する必要があります。ただしその場合、奉 仕を受けた人の数は、合計人数を参加クラブ数で割った人数を各クラブが報告してください。

#### 獲得金額

資金獲得事業の場合、獲得した資金の金額を入力します。集めた物品に相当する金額は含めないでく ださい。

## 寄付金額

資金を寄付した場合、寄付金の金額を入力します。寄付した物品に相当する金額は含めないでください。

ステップ5:画像をアップロード(任 意)

| I隊(ファイルジイフ:Jpg、.gir、.png 4 MBよりも小さいサイス) |    |    |
|-----------------------------------------|----|----|
|                                         | 参照 | 参照 |
|                                         |    |    |
| 保存 キャンセル                                |    |    |

事業のインパクトや感情の表 現をとらえた写真を2つまでアップロードできます。 4MB以下のJPG、GIF、PNGファイルがアップロード可能です。

## ステップ 6:報告データを保存

入力した情報をアップロードし、100周年記念奉仕チャレンジとコミュニティ・レガシー・プロジェク ト表彰の対象となるためには、「保存」をクリックする必要があります。

#### 詳細について

100周年記念奉仕チャレンジとコミュニティ・レガシー・プロジェクトの詳細については、<u>lions100.org</u>をご 覧ください。また、100周年記念奉仕チャレンジについては <u>programs@lionsclubs.org</u> まで、コミュニティ・ レガシー・プロジェクトに関しては <u>LegacyProjects@lionsclubs.org</u> へ、Eメールでお問い合わせいただくこ ともできます。